Glashütte ORIGINAL

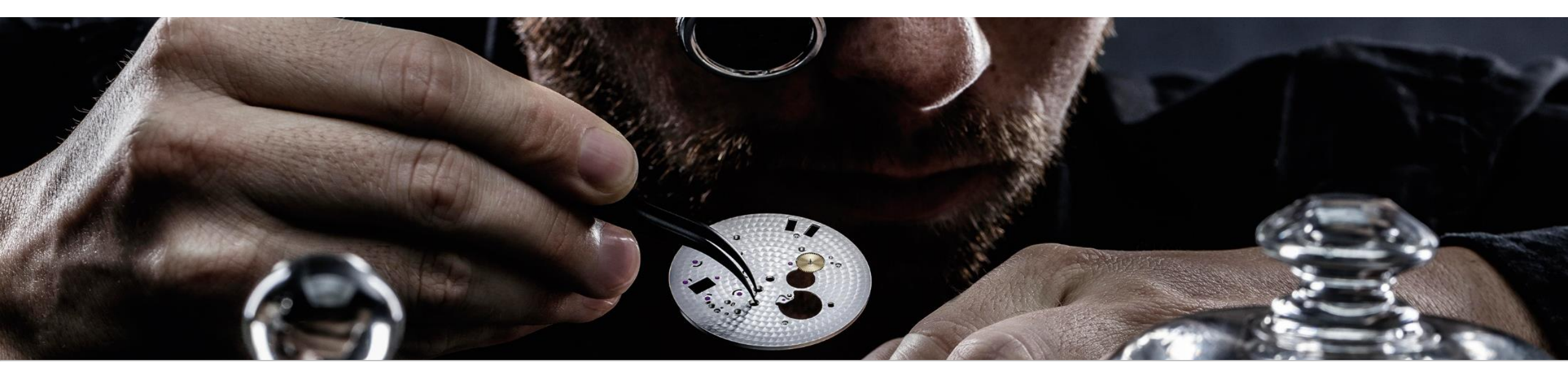

# Serviceportal Glashütte Original http://www.service.glashuette-original.com

## Registrieren und Login / Registration and login

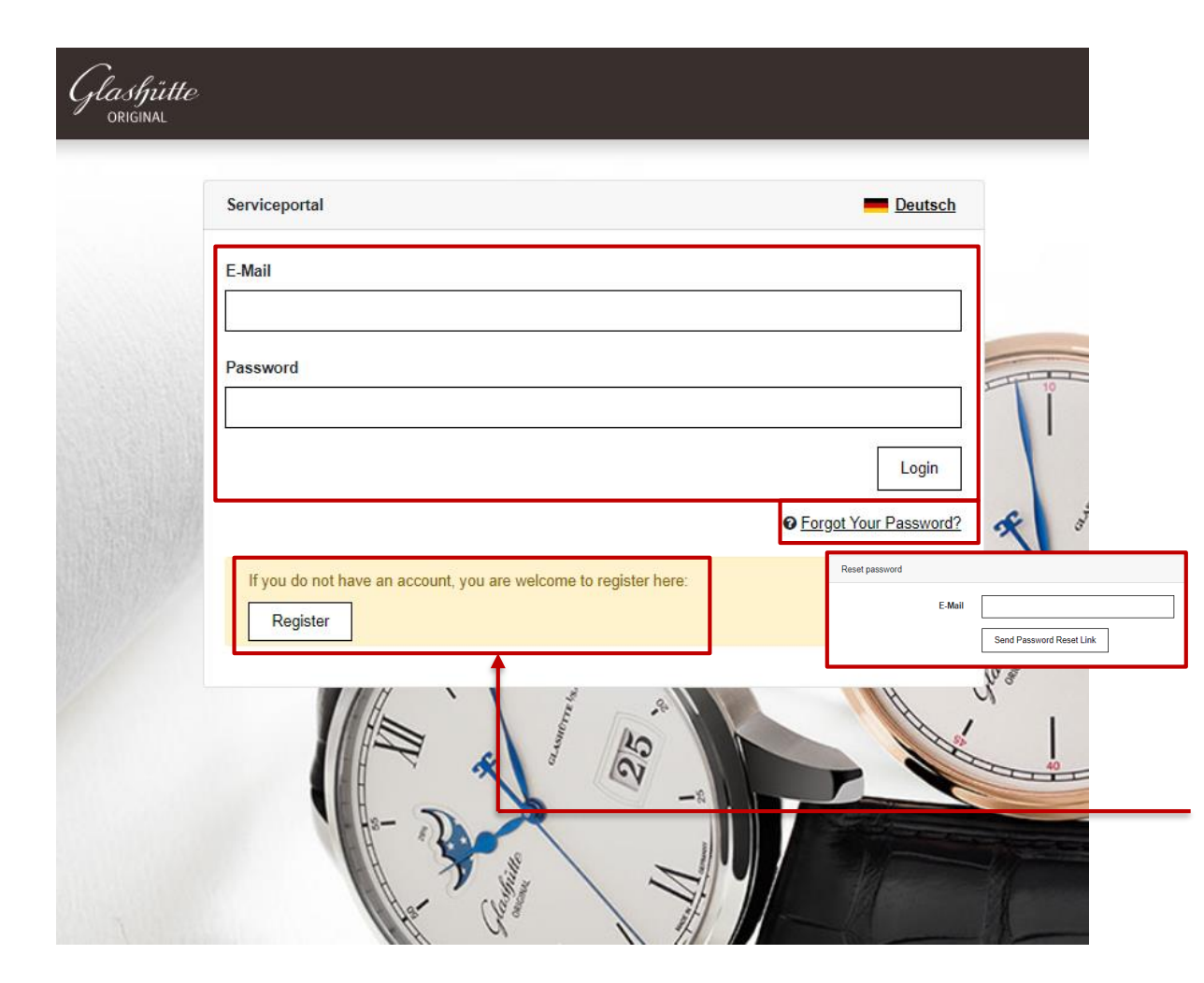

Zur Anmeldung geben Sie bitte Ihre E-Mail-Adresse und das Passwort ein. Enter your e-mail address and password to register.

### Sie haben Ihr Passwort vergessen? Klicken Sie auf den Button, geben Sie Ihre E-Mail Adresse ein und bestätigen Sie.

Forgot your password? Click on the button, enter your e-mail address and confirm.

Noch keine Zugangsdaten? Dann registrieren Sie sich bitte hier.

You do not have any access data yet? Please register here.

## Registrieren und Login / Registration and login

plastin

| Service Portal for     | Glashütte Origin    | al Retailers & S  | ervice Partner            |      |                         |     |       | <u>Deutsch</u> | ◆ <u>Login</u> |     |
|------------------------|---------------------|-------------------|---------------------------|------|-------------------------|-----|-------|----------------|----------------|-----|
| Salutation             |                     |                   |                           |      | Language                |     |       |                |                |     |
| Mr. OMrs.              |                     |                   |                           |      | erman English           |     |       |                |                |     |
| Company*               |                     |                   |                           |      |                         |     |       |                |                | TIM |
|                        |                     |                   |                           |      |                         |     |       |                |                |     |
| First name*            |                     |                   |                           |      | Last name*              |     |       |                |                | *   |
|                        |                     |                   |                           |      |                         |     |       |                |                | 13- |
| C                      |                     |                   |                           |      | 7'                      |     | C'+ * |                | ]              |     |
| Street"                |                     |                   |                           |      | Zipcode"                |     |       |                |                | _   |
|                        |                     |                   |                           |      |                         |     |       |                | ]              |     |
| E-Mail*                |                     |                   |                           | _    | Country/region*         |     |       |                |                | 1   |
|                        |                     |                   |                           |      | please select           |     |       |                | ٣              | -   |
| Phone                  |                     |                   |                           |      | Mobile phone            |     |       |                |                | 1   |
| +49                    | 35053               |                   | 46-0                      |      | +49                     | 173 |       | 1234567        |                | /   |
| Format: +49 35053 46-0 |                     |                   |                           |      | Format: +49 173 1234567 |     |       | J I            | 1              | -   |
| Password*              |                     |                   |                           |      | Repeat password*        |     |       |                |                |     |
|                        |                     |                   |                           |      |                         |     |       |                |                |     |
| I accept the term      | ns of use and priva | acy-policy of the | Glashütter Uhrenbetrieb ( | GmbH | *                       |     |       |                |                | 44  |
|                        |                     |                   |                           |      |                         |     |       |                |                |     |
| Lab him hair           | Roboter             |                   |                           |      |                         |     |       |                |                | 51  |

### Alle Felder ausfüllen

Fill in all requested data

AGB's akzeptieren Agree to T&C

Registrierung abschicken Submit registration

### Nach Ihrer Registrierung erhalten Sie per Mail eine Information über die erfolgte Freischaltung des Zugangs. Dies kann einige Zeit dauern.

Upon registration you will receive a confirmation of the successfully completed access by e-mail. This may take some time.

Nasi

| <i>Glashjütte</i><br><sub>original</sub>                                                                          | W15801053401 • • Price type Recommended retail ; • ? 📰 🖆                                                                                                    | Mit Klick auf das Logo gelangen Sie immer zurück zur Startseite.<br>By clicking on the logo you always get back to the initial page.                                                                                           |
|----------------------------------------------------------------------------------------------------|----------------------------------------------------------------------------------------------------|----------------------------------------------------------------------------------------------------|
| WATCH FINDER +<br>LADIES' WATCHES +<br>MEN'S WATCHES +                                                            | Welcome to the service portal of Glashütte Original.<br>We are determined to offer an optimum and first-class service to your customers, and support you in every customer care issue. Our website provides rapid, accurate and reliable information.                                         | <ul> <li>Auswahl der gewünschten Preisanzeige</li> <li>Voreingestellt für die Bestellung ist die Preisliste mit Ihren Händlerkonditionen.</li> <li>Ändern können Sie das über:</li> <li>→ Meine Daten</li> </ul>               |
| STRAPS AND CLASPS +<br>VARIOUS ACCESSOIRES +<br>TECHNICAL INFORMATION +                                           |                                                                                                    | $\rightarrow$ Einstellungen<br>$\rightarrow$ Standardpreisliste auswählen $\rightarrow$ Absenden                                                                                                    |
| TOOLS & EQUIPMENT     +       PRICE LISTS     +       SERVICE PARTNERS     +       NEWS     +       CONTACT     + |                                                                                                    | <ul> <li>Select the desired price display</li> <li>Default setting for orders is the price list with your retailer conditions</li> <li>You can customize this setting via:</li> <li>→ User Data</li> <li>→ Settings</li> </ul> |
| MY ACCOUNT +<br>LOGOUT ®                                                                                          | Dear Users, 27.03.2019<br>We updated several features of our service portal for you. Please visit pages 06. 08, 09 and 10, blue highlighted section, of our user<br>help (?) for further details.<br>Please also note our new service price list, which is valid from Monday, April 01, 2019. | → Default price list → submit Auswahl der Sprache durch Klick auf die Flagge Select the language by clicking on the flag                                                                                                    |

### Aktueller Status des Warenkorb

Current status of the shopping cart

| Glashjütte<br><sub>original</sub>                                     | W15801053401   Price type Recommended retail ;  ?                                                                                                    | Aktuelles<br>Hier sind alle Neuigkeiten un<br>hinterlegt. Auf der Startseite                                                                                                    |
|-----------------------------------------------------------------------|----------------------------------------------------------------------------------------------------|----------------------------------------------------------------------------------------------------|
| WATCH FINDER +<br>LADIES' WATCHES +<br>MEN'S WATCHES +                | Welcome to the service portal of Glashütte Original.<br>We are determined to offer an optimum and first-class service to your customers, and support you in every customer care issue. Our website provides rapid, accurate and reliable information.                                         | News<br>All news and additional inforr<br>The latest message is alway                                                                                                    |
| STRAPS AND CLASPS + VARIOUS ACCESSOIRES + TECHNICAL INFORMATION +     |                                                                                                    | Kontakt<br>Haben Sie Fragen zu Repara                                                                                                    |
| TOOLS & EQUIPMENT + PRICE LISTS + SERVICE PARTNERS + NEWS + CONTACT + |                                                                                                    | zum Serviceportal, dann kon<br>Contact<br>If you have any questions ab<br>the service portal itself, pleas                                                                                                    |
| MY ACCOUNT +                                                          | Dear Users, 27.03.2019<br>We updated several features of our service portal for you. Please visit pages 06. 08, 09 and 10, blue highlighted section, of our user<br>help (?) for further details.<br>Please also note our new service price list, which is valid from Monday, April 01, 2019. | <ul> <li>Meine Daten</li> <li>Ihre persönlichen Zugangso<br/>geändert werden</li> <li>Bestellhistorie: Übersicht ül<br/>Serviceberichte: nur für uns</li> <li>Neuer Servicebericht: nur für<br/>My Account</li> </ul> |

nd zusätzlichen Informationen zu Serviceportal wird immer die letzte Nachricht angezeigt.

mation about the service portal are stored here. s displayed on the start page.

### aturen, Ersatzteilen, selektiver Distribution oder taktieren Sie uns über unser Formular.

oout repairs, spare parts, selective distribution or se contact us using our form.

- daten können hier angepasst und das Passwort
- ber Ihre Bestellungen
- sere zertifizierten Servicepartner
- ür unsere zertifizierten Servicepartner
- Here your personal access data can be adjusted and the password can be changed
- Order history: overview of your orders
- · Service reports: only for our authorized service partners
- Create service report: only for our authorized service partners

nütte flasi

| WATCH FINDER       +         LADIES' WATCHES       +         MEN'S WATCHES       +         STRAPS AND CLASPS       +         VARIOUS ACCESSORES       +                                                                      | W15801053401<br>Welcome to the<br>We are determined to offer<br>website provides rapid, accu<br>≓ Convert material num<br>✓ Send service reports | Price type Re     Service portal of G an optimum and first-class servi urate and reliable information.  mbers s | ecommended retail ; •<br>Iashütte Original.<br>ce to your customers, and supp | ? 📰 🎒                   | Materialnummern konvertieren<br>Hier besteht die Möglichkeit, Nummern aus unserem aktuellen System SAP,<br>aus unserem ehemaligen System INFRA und unsere derzeitigen<br>Servicenummern in die jeweils gewünschte Nummer zu konvertieren.<br>Convert material numbers<br>Here it is possible to convert numbers from our current SAP system, from our<br>former INFRA system and our current service numbers into the desired<br>number.                     |
|----------------------------------------------------------------------------------------------------|----------------------------------------------------------------------------------------------------|----------------------------------------------------------------------------------------------------|-------------------------------------------------------------------------------|-------------------------|----------------------------------------------------------------------------------------------------|
| TECHNICAL INFORMATION       +         TOOLS & EQUIPMENT       +         PRICE LISTS       +         SERVICE PARTNERS       +         NEWS       +         CONTACT       +         MY ACCOUNT       +         LOGOUT       6+ | Dear Users,<br>We updated several feat<br>help (?) for further details<br>Please also note our new                                               | Number type Service number Number 186 SAP                                                                       | C<br>Santico Infra                                                            | Matorial type           | <ul> <li>Beispiel</li> <li>Auswahl der Nummernart → Servicenummer</li> <li>Eingabe der Servicenummer → 186 (z. B. vom Lederband)</li> <li>Ergebnis: Anzeige der SAP-Bestellnummer (INFRA-Nummer hier nicht mehr vorhanden)</li> <li>Example</li> <li>Selection of number type → service number</li> <li>Enter service number → 186 (e.g. from leather strap)</li> <li>Result: display of SAP order number (INFRA number no longer available bara)</li> </ul> |
|                                                                                                    |                                                                                                    | SAP<br>W682025773                                                                                               | Service Infra 186                                                             | Material type<br>Straps | here)                                                                                                    |

Glashütte ? = > Referenznummer suchen zeige Preisliste Unverbindliche Preise V Willkommen auf dem Serviceportal von Glashütte Original. UHRENFINDER Es ist uns ein großes Anliegen Sie optimal bei der Betreuung Ihrer geschätzten Kunden zu unterstützen. Wir sind überzeugt, unser DAMENUHREN Serviceportal bietet Ihnen die Möglichkeit, schnell und kompetent vor Ort zu beraten um Service auf dem höchsten Niveau zu HERRENUHREN garantieren **BÄNDER UND SCHLIESSEN** ➡ Materialnummern konvertieren. **DIVERS ERSATZ & ZUBEHÖR** Serviceberichte senden TECHNISCHE INFORMATION WERKZEUGE & ZUBEHÖR PREISLISTEN SERVICEPARTNER AKTUELLES KONTAKT MEINE DATEN ABMELDEN 27.03.2019 Liebe Servicepartner wir haben einige Funktionen in unserem Serviceportal für Sie erneuert. Details finden Sie in unserer Benutzerhilfe (?) auf den Seiten 06, 08, 09 und 10, blau markiert. Bitte beachten Sie auch unsere neue Servicepreisliste, welche ab Montag, 01. April 2019 gültig ist. Tools

Wählen Sie im Menü die gewünschte Option aus. Select requested option from task bar.

#### Suchen von: Search for:

- Uhren über Referenznummer (oberes Menü) Watches by reference number (top menu)
- Uhren über Uhrenfinder, Damen- oder Herrenuhren (seitliches Menü) Watches via watch finder, Ladies' or Men's watches
- Ausstattungen wie Lederbänder, Schließen und Metallbänder Accessories like straps, buckles and bracelets
- Technischen Informationen, Werkzeichnungen und Ersatzteilen Technical information, movement instructions and spare parts
- Werkzeugen
- Servicepreislisten Service price list

Glashütte ORIGINAL

| Glass<br>ORIĞ                                                                                                    | hj <i>ütte</i><br><sup>INAL</sup>                                                                                                    | W13958010204V1                                                                                                    | Price type Retailer pur                                                                                                    | chase pric 🔹 🔋 👔                                                                                                    | <ul> <li>Suche von Uhren: Search for watches:</li> <li>über 11-stellige Referenznummer (Beispiel: W13958010204) oder über das</li> </ul>                                                                                                    |
|----------------------------------------------------------------------------------------------------|----------------------------------------------------------------------------------------------------|----------------------------------------------------------------------------------------------------|----------------------------------------------------------------------------------------------------|----------------------------------------------------------------------------------------------------|----------------------------------------------------------------------------------------------------|
| WATCH FINDER<br>LADIES' WATCHES<br>MEN'S WATCHES<br>Men's watches round<br>1845<br>Classic<br>Masterpieces<br>Pano<br>Senator<br>Calendar Week<br>Calendar<br>Meissen<br>Diary<br>Chronograph<br>Panorama Date<br>Auto Date | +<br>-<br>-<br>-<br>-<br>-<br>-<br>-<br>-<br>-<br>-<br>-<br>-<br>-                                                                                                    | Senator Date Display                                                                                                    | TECHNICAL DETAILS<br>Movement:<br>Function:<br>Power reserve:<br>Waterproof up to:<br>Case diameter:<br>Case height:<br>Material:<br>Features:<br>Front crystal:<br>Back crystal:<br>Limitation:<br>Dial: | S<br>Automatic movement calibre 39-58<br>hour and minute, small second, hand date<br>40 h ± 5 %<br>5 bar<br>40.00 mm<br>11.20 mm<br>stainless steel<br>Domed sapphire crystal<br>Sapphire crystal<br>without limitation<br>galvanized black, surface fine matt, applied index | <ul> <li>Wenü Uhrenfinder, Damen- oder Herrenuhren</li> <li>via 11-digit reference number (example: W13958010204) or via menu watch finder, Ladies' or Men's watches</li> <li>die Uhr wird im Großformat dargestellt mit Informationen zu Funktion, Abmessungen, Material, Optik und Ausstattung the watch is displayed in large scale with information on function, dimensions, material, optics and equipment.</li> <li>über den PDF-Button können Sie sich die Informationen zu Uhr ausdrucken via the PDF button you can print out the information about the watch</li> </ul> |
| Senator Date Display                                                                                                    | TECHNICAL DETAILS<br>Movement:<br>Function:<br>Power reserve:<br>Waterproof up to:<br>Case diameter:<br>Case height:<br>Material:<br>Features:<br>Front crystal:<br>Back crystal:<br>Limitation:<br>Dial:<br>Strap lug:<br>Strap:<br>Clasp:<br>Information: | Automatic movement calibre 39-58<br>hour and minute, small second, hand date<br>40 h = 5 %<br>5 bar<br>40.00 mm<br>11.20 mm<br>stainless steel<br>Domed sapphire crystal<br>Sapphire crystal<br>Sapphire crystal<br>Without limitation<br>galvanized black, surface fine matt, applied index, printed scales<br>19 mm standard link.<br>Missiespi Alligator<br>16 mm Clasp<br>different variants in the clasp width | Strap lug:<br>Strap:<br>Clasp:<br>Information:<br>es <u>Functions/ displays</u>                                                                                                    | 19 mm standard link<br>Mississippi Alligator<br>18 mm Clasp<br>different variants in the clasp width                                                                                                    | <ul> <li>Info: Hat eine Referenz-Nr. am Ende den Zusatz V1 oder V2, gibt es diese Uhr in verschiedenen Varianten. Die Art der Variante ist im Informations-Text vermerkt.</li> <li>FYI: Does a reference no. end with the addition V1 or V2, this watch is available in different versions. The type of version is noted in the information text.</li> </ul>                                                                                                    |

*Mashütte* ORIGINAI

| <i>Glashjutte</i><br><sub>original</sub>                                                                                                    | W13958010204V1 ▼ →                                                                                                    | Price type Retailer purc                                                                                                    | hase pric 🔹 👔 🖆                                                                                                    |
|----------------------------------------------------------------------------------------------------|----------------------------------------------------------------------------------------------------|----------------------------------------------------------------------------------------------------|----------------------------------------------------------------------------------------------------|
| WATCH FINDER +                                                                                                    | Senator Date Display                                                                                                    |                                                                                                    |                                                                                                    |
| WATCH FINDER       +         LADIES' WATCHES       -         MEN'S WATCHES       -         Men's watches round case       -         1845       +         Classic       +         Masterpieces       +         Pano       +         Senator       -         Calendar Week       100-05         Calendar Week       100-06         Meissen       100-10         Diary       100-13         Chronograph       37-01         Panorama Date       38-42         Navigator WorldView       39-47         Hand Date       39-58         Moon Phase Power       49-13         Skeletonized Edition       \$9-02         Cosmopolifie       \$9-02         Rattrapante       99-01 | Senator Date Display     Image: Constraint of the senator of the senator | TECHNICAL DETAILS<br>Movement:<br>Function:<br>Power reserve:<br>Waterproof up to:<br>Case diameter:<br>Case height:<br>Material:<br>Features:<br>Front crystal:<br>Back crystal:<br>Limitation:<br>Dial:<br>Strap lug:<br>Strap:<br>Clasp:<br>Information:<br>Functions/ displays | Automatic movement calibre 39-58         hur and minute, small second, hand date         Ju f ± 5%         5 Jar         40.00 mm         1.20 mm         1.20 mm         starless steel         Dond sapphire crystal         Automation impacts         gaphire crystal         galvaized black, surface fine matt, applied index, printed scales         10 m standard link         Hissispip Alligator         13 mm Clasp         different variants in the clasp width |
| Chronograph +<br>Chronograph with date +                                                                                                    |                                                                                                    |                                                                                                    |                                                                                                    |
|                                                                                                    |                                                                                                    |                                                                                                    |                                                                                                    |

### Ausstattungsvarianten:

Hier werden weitere Modelltypen der gewählten Uhr angezeigt. Mit Klick auf einen beliebigen Modelltyp erscheint die Uhr im Großformat mit der Referenznummer und Beschreibung.

#### Exterior variety:

Here you find more model types of the selected watch. By clicking on any watch a picture of the watch opens in large scale with reference no. an description.

#### Ersatzteile:

#### Accessoires und Ausstattungsteile

Spare parts:

Equipped accessories are displayed

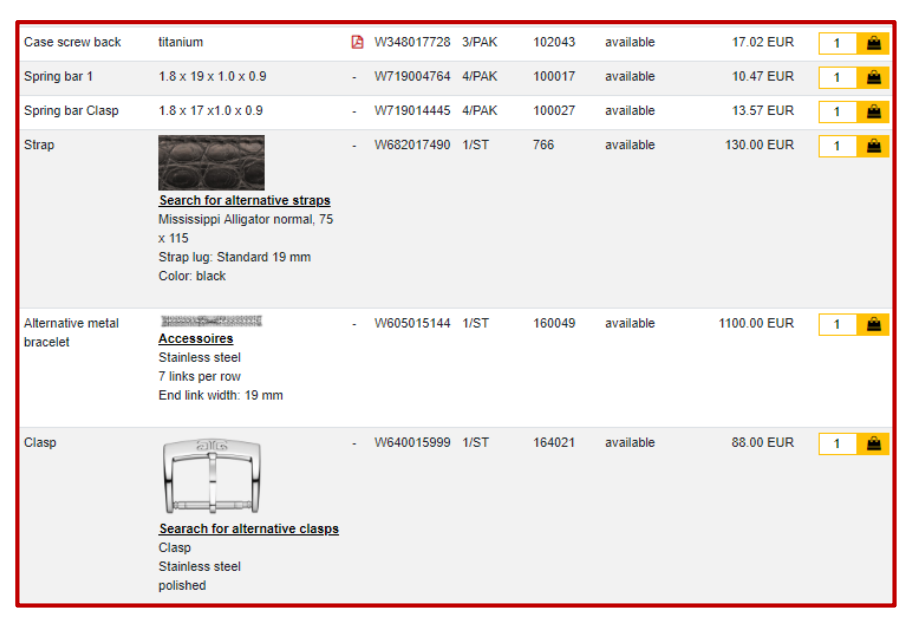

*Mashütte* ORIGINIAI

| W13958010204V2                | → Pric                                                                     | ce ty | pe Recomme | ended retai | · · · ·    |               |       | f 📑       |      |         |
|-------------------------------|----------------------------------------------------------------------------|-------|------------|-------------|------------|---------------|-------|-----------|------|---------|
| 1000 1 1 1                    | 5-1.0 (01001)                                                              | 2     |            |             |            | CT CHICK D    |       |           |      |         |
| Tube 1 V2                     | Ø 1.8 (steel)                                                              | Ø     | W358016882 | 1/ST        | 104028     | available     | 26.   | 42 EUR    | 1 🚔  |         |
| Tube 1 V3                     | Ø 1.8 (steel)                                                              | Ø     | W358018068 | 1/ST        | 104047     | available     | 11.   | 07 EUR    | 1 🚔  |         |
| Front crystal V1              | Domed sapphire crystal (Ø 32.9 mm)                                         | •     | W310014206 | 1/ST        | 121033     | available     | 229.  | 67 EUR    | 1 🚊  |         |
| Back crystal V1               | Sapphire crystal (Ø 26.4 mm)                                               | -     | W310014210 | 1/ST        | 120036     | available     | 66.   | 82 EUR    | 1 🚊  |         |
| Case screw back               | titanium                                                                   | Ø     | W348017728 | 3/PAK       | 102043     | available     | 17.   | 02 EUR    | 1 🚊  |         |
| Spring bar 1                  | 1.8 x 19 x 1.0 x 0.9                                                       | -     | W719004764 | 4/PAK       | 100017     | available     | 10.4  | 47 EUR    | 1 🚊  |         |
| Spring bar Clasp              | 1.8 x 17 x1.0 x 0.9                                                        | -     | W719014445 | 4/PAK       | 100027     | available     | 13.   | 57 EUR    | 1 🚊  |         |
| Strap                         |                                                                            |       | W682017490 | 1/ST        | 766        | available     | 130.  | 00 EUR    | 1 🚊  |         |
|                               | 550                                                                        |       | 1          | Search by n | umbers Sea | rch criterias |       |           |      | -       |
|                               | Search for alternative straps                                              |       |            | Туре        |            | Material      |       | Link type |      | End lin |
|                               | x 115                                                                      |       |            | all         | *          | all           | ٠     | Standa    | rd 🔻 | 19 n    |
|                               | Strap lug: Standard 19 mm                                                  |       |            | Clasp width |            | Size          |       | Color     |      | Seam o  |
|                               | COIDI. DIACK                                                               |       |            | 16 mm       | *          | all           | *     | all       | ٠    | all     |
| Alternative metal<br>bracelet | Accessoires<br>Stainless steel<br>7 links per row<br>End link width: 19 mm |       | W605015144 | 1/ST        | 160049     | available     | 1100. | 00 EUR    | 1 🚊  |         |
| Clasp                         | 2)(6)                                                                      |       | W640015999 | 1/ST        | 164021     | available     | 88.0  | 00 EUR    | 1 🚊  |         |
|                               |                                                                            |       |            | Clasp width |            | Туре          |       | Material  |      | Statu   |
|                               | Searach for alternative clasps                                             |       |            | 16 mm       | ٣          | all           | ٣     | all       | ,    | all     |
|                               | Stainless steel<br>polished                                                |       |            |             |            |               |       |           |      |         |

Sind Lederbänder und Schließen ausverkauft oder bei anderen Kundenwünschen, kommt man über "alternative …" zur jeweiligen Suchfunktion. Technische Details sind bereits vorbelegt:

- Bänder: Anstoßart, Anstoßbreite, Schließenbreite
- Schließe: Größe

If leather straps and clasps are sold out or in case of any other customer request you can go to "alternative..." for the respective search function. Technical details are already entered:

- Straps: link type, end link width, clasp width
- Clasps: size

Info: Unsere autorisierten Servicepartner haben hier zusätzlich die Möglichkeit, weitere Ausstattungsteile wie Zifferblatt, Zeiger usw. zu bestellen oder direkt zur Montageanleitung vom Werk zu gelangen.

FYI: Only our authorized service partners are able to see available additional spare parts like dials, hands, etc. They can switch to the assembly instructions of the movement as well.

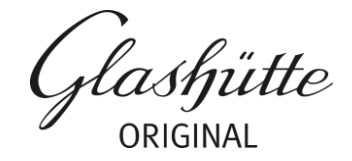

Fomblin Stand: 08.10.2

| <i>Glashütte</i><br><sub>original</sub>                                                                                                    | W19002463201 * >             | Price type Recommend                                                                                                    | led retail ; 🔻 🔗 🚔                                                                                                    | zur Zeit im                                                                                                    | n Aufba<br>Inder c                                                                          | u / Erst<br>onstruc                                                                                                    | ellung<br>tion/ p                                                                           | reparati                                                                    | ion                                                                               |                                                                                                    |                                                                                                    |                                                                                                    |                                                           |
|----------------------------------------------------------------------------------------------------|------------------------------|----------------------------------------------------------------------------------------------------|----------------------------------------------------------------------------------------------------|----------------------------------------------------------------------------------------------------|---------------------------------------------------------------------------------------------|----------------------------------------------------------------------------------------------------|---------------------------------------------------------------------------------------------|-----------------------------------------------------------------------------|-----------------------------------------------------------------------------------|----------------------------------------------------------------------------------------------------|----------------------------------------------------------------------------------------------------|----------------------------------------------------------------------------------------------------|-----------------------------------------------------------|
| WATCH FINDER +<br>LADIES' WATCHES +<br>MEN'S WATCHES -<br>Men's watches round case -<br>1845 +<br>Classic +<br>Masterpieces +<br>Pano +<br>Senator +<br>Senator Excellence +                         | SeaQ                         | TECHNICAL DETAILS<br>Movement:<br>Function:<br>Power reserve:<br>Waterproof up to:<br>Case diameter:<br>Case height:<br>Material: | Automatic movement calibre 39-11<br>hour and minute, second, second stop, date display window<br>40 h ± 5 %<br>20 bar<br>39.50 mm<br>12.15 mm<br>stainless steel                                                                                                    | Gehäuse:<br>• Aufstellu<br>• über die<br>Cases: (fo<br>• Assembl<br>• Further t                                                                          | (nur fü<br>ng vom<br>PDF-B<br>or autho<br>y of ca<br>echnic                                 | r zertifi<br>Gehäu<br>outtons<br>orized s<br>se and<br>al inforr                                                                                                    | zierte S<br>use und<br>erhält r<br>ervice<br>respec<br>nation                               | Service<br>d den K<br>man we<br>partner<br>stive col<br>is avail            | partner)<br>componer<br>itere tech<br>s only)<br>mponent<br>able via t            | nten<br>nnische In<br>s<br>he PDF bl<br><u>Kal. 39-11 Spezialis</u>                                                                                                    | formatio<br>uttons                                                                                                    | nen                                                                                                    | Clarkette                                                 |
| Senator Excenence + Sixties + Spezialist - SeaQ Panorama Date 36-13 SeaQ 39-11 SeaQ 1969 39-11 Sport + Men's watches square case + STRAPS AND CLASPS + VARIOUS ACCESSOIRES + TECHNICAL INFORMATION + | W13911068006                 | Material:<br>Features:<br>Front crystal:<br>Back crystal:<br>Limitation:<br>Dial:<br>Strap lug:<br>Strap:<br>Clasp:               | stainless steel<br>screwed crown, bezel with one-directional rotation, closed and<br>engraved case back<br>Sapphire crystal<br>No limitations<br>galvanized black, surface with sunburst decoration, printed<br>scales and numerals with luminous substance<br>20 mm standard link<br>rubber<br>18 mm Clasp | Variations         Spare           1. Case (W3000324)                                                                                                    | parts Cases<br>664)<br>Informationen 0<br>stainless steel 2<br>stainless steel -<br>steel - | Functions/ disp           Functions/ disp           Reference no.         Pc           W300032864         1%           W326033195         1%           W320035173         1%           W753014923         1%                                        | Lays<br>5. / pack. Service<br>T<br>T<br>T<br>T<br>T<br>157018<br>T<br>153102<br>T<br>020057 | no. Status<br>on demand<br>on demand<br>on demand<br>on demand<br>available | RRP incl. 19% VAT<br>0.00 EUR<br>0.00 EUR<br>0.00 EUR<br>0.00 EUR<br>6.13 EUR     | cal 39-11 Specials<br>Schrift 1<br>step 1                                                                                                    | (                                                                                                    |                                                                                                    | <i>ylastjütte</i><br><sub>ORIGINAL</sub>                  |
| TECHNICAL INFORMATION       +         TOOLS & EQUIPMENT       +         PRICE LISTS       +         SERVICE PARTNERS       +         NEWS       +         CONTACT       +                            | Variations Spare parts Cases | Information:<br><u>Functions/ displays</u>                                                                                        |                                                                                                    | screw 1.65 mm (lug)<br>screw 2.15 mm (lug)<br>ball catch<br>spring (engaging pawl)<br>engaging pawl<br>detent spring<br>movement ring<br>shielding cover | steel =                                                                                     | W278009354         10           W750009851         17           W324033943         17           W324033943         17           W324033794         17           W212033125         17           W33033127         17           W89033200         17 | PAK 010042<br>T 010157<br>T 157012<br>T 157013<br>T 157013<br>T 157014<br>T 157016          | available<br>available<br>on demand<br>on demand<br>on demand<br>on demand  | 32.37 EUR<br>6.66 EUR<br>0.00 EUR<br>0.00 EUR<br>0.00 EUR<br>0.00 EUR<br>0.00 EUR | Teil Bezeichnung<br>part<br>1. Gebäusrittekeil<br>2. Tulus<br>3. Kupsteste<br>4. Prosteriste<br>5. Prosteriste<br>6. Rasteker<br>7. Lünsten mit an<br>Skitering, schutz | description<br>description<br>description<br>case<br>extent<br>destription<br>destription<br>dest | Reference.Nr.<br>vision3377<br>vision3377<br>vision3377<br>vision3372<br>vision3378<br>vision3378<br>vision3378<br>vision3378<br>vision378<br>vision378<br>visi | 20)<br>2.<br>Symbol Sperifikation<br>symbol specification |

Glashütte ORIGINAL

| <i>Glashjutte</i><br><sub>original</sub>                                                                                                    |                                                              | W19002463201                         | Price type Recommend                                                                                                    | ed retail   🔹                                                                                                    | zur Zeit im Aufbau / Erstellung<br>currently under construction/                                                 | <b>g</b><br>preparation                                                                                                    |             |                                                              |
|----------------------------------------------------------------------------------------------------|--------------------------------------------------------------|--------------------------------------|----------------------------------------------------------------------------------------------------|----------------------------------------------------------------------------------------------------|----------------------------------------------------------------------------------------------------|----------------------------------------------------------------------------------------------------|-------------|--------------------------------------------------------------|
| WATCH FINDER<br>LADIES' WATCHES<br>MEN'S WATCHES<br>Men's watches round case<br>1845<br>Classic<br>Classic<br>Masterpieces<br>Pano<br>Senator<br>Senator<br>Senator Excellence<br>Sixties<br>Spezialist<br>SeaQ Panorama Date | +<br>-<br>-<br>+<br>+<br>+<br>+<br>+<br>+<br>+<br>-<br>36-13 | SeaQ                                 | TECHNICAL DETAILS<br>Movement:<br>Function:<br>Power reserve:<br>Waterproof up to:<br>Case diameter:<br>Case height:<br>Material:<br>Features:<br>Front crystal: | Automatic movement calibre 39-11<br>hour and minute, second, second stop, date display window<br>40 h ± 5 %<br>20 bar<br>39.50 mm<br>12.15 mm<br>stainless steel<br>screwed crown, bezel with one-directional rotation, closed and<br>engraved case back<br>Sapphire crystal | Funktionen / Anzeigen:<br>Erklärung der Anzeigen und F<br>Functions / displays:<br>Explanation of display and fu | Funktionen der U                                                                                                    | Jhr<br>atch |                                                              |
| SeaQ<br>SeaQ 1969<br>Sport                                                                                                    | 39-11<br>39-11<br>+                                          | W13911068006                         | Back crystal:<br>Limitation:<br>Dial:                                                                                                    | No limitations<br>galvanized black, surface with sunburst decoration, printed                                                                                                    | Veristiana Chara parta Casaa                                                                                     | Eurotiona/ diaplaya                                                                                                    |             |                                                              |
| Men's watches square case STRAPS AND CLASPS VARIOUS ACCESSOIRES TECHNICAL INFORMATION TOOLS & EQUIPMENT PRICE LISTS SERVICE PARTNERS NEWS CONTACT                                                                             | +<br>+<br>+<br>+<br>+<br>+<br>+<br>+<br>+                    | Variations     Spare parts     Cases | Strap lug:<br>Strap:<br>Clasp:<br>Information:<br><u>Functions/ displays</u>                                                                                     | scales and numerals with luminous substance<br>20 mm standard link<br>rubber<br>18 mm Clasp                                                                                                    | Variations Spare parts Cases                                                                                     | <u>Functions/ displays</u><br>1A Screw-down crown<br>1. Winding position<br>2. Quick date adjustment<br>3. Set hands / second stop | ,           | a Hour<br>b minute<br>c second<br>d date<br>e Rotating bezel |

*Mashütte* ORIGINAI

| CH FINDER 4       | * Search I                                                    | oy numbers                                                                                                    | Search cr                                                                                                    | iterias                                                                                                    |                                                                                                    |                                                                                                    |                                                                                                    |                                                                                   |                                                                                            |               |
|-------------------|---------------------------------------------------------------|----------------------------------------------------------------------------------------------------|----------------------------------------------------------------------------------------------------|----------------------------------------------------------------------------------------------------|----------------------------------------------------------------------------------------------------|----------------------------------------------------------------------------------------------------|----------------------------------------------------------------------------------------------------|-----------------------------------------------------------------------------------|--------------------------------------------------------------------------------------------|---------------|
| IES' WATCHES 4    | + Туре                                                        |                                                                                                    | Ma                                                                                                    | terial                                                                                                    |                                                                                                    | I                                                                                                    | Link type                                                                                                    |                                                                                   | End link wid                                                                               | dth           |
| 'S WATCHES 4      | + all                                                         |                                                                                                    | •                                                                                                    | Mississi                                                                                                    | ippi alligato                                                                                                    | • 1                                                                                                   | integrated / 2                                                                                                    | 21mm / 🔻                                                                          | 21 mm                                                                                      | *             |
| APS AND CLASPS    | - Clasp widt                                                  | h                                                                                                    | Siz                                                                                                    | e                                                                                                    |                                                                                                    | ı                                                                                                    | Color                                                                                                    |                                                                                   | Seam color                                                                                 |               |
| s ·               | - 18 mm                                                       |                                                                                                    | •                                                                                                    | all                                                                                                    |                                                                                                    | *                                                                                                    | brown                                                                                                    | •                                                                                 | all                                                                                        | •             |
| oracelets +       | +                                                             |                                                                                                    |                                                                                                    |                                                                                                    |                                                                                                    |                                                                                                    |                                                                                                    |                                                                                   |                                                                                            |               |
| 4                 | •                                                             |                                                                                                    |                                                                                                    |                                                                                                    |                                                                                                    |                                                                                                    |                                                                                                    |                                                                                   |                                                                                            |               |
| OUS ACCESSOIRES 4 | + Leather                                                     | is a natural pro                                                                                                    | oduct. Devia                                                                                                    | tions in :                                                                                                    | structure and                                                                                                    | d color are t                                                                                         | therefore possible                                                                                                    | e and do not                                                                      | constitute a defe                                                                          | ct. Note: the |
|                   | + depictio                                                    | n of the color in                                                                                                    | mage may v                                                                                                    | ary due                                                                                                    | to different n                                                                                                    | nonitor setti                                                                                         | ngs.                                                                                                    |                                                                                   |                                                                                            |               |
|                   | •                                                             |                                                                                                    |                                                                                                    |                                                                                                    |                                                                                                    |                                                                                                    |                                                                                                    |                                                                                   |                                                                                            |               |
| - 1515 +          | +                                                             |                                                                                                    |                                                                                                    |                                                                                                    |                                                                                                    |                                                                                                    |                                                                                                    |                                                                                   |                                                                                            |               |
|                   | Open a                                                        | l straps                                                                                                    |                                                                                                    |                                                                                                    |                                                                                                    |                                                                                                    |                                                                                                    |                                                                                   |                                                                                            |               |
| ICE PARTNERS 4    | + Open a                                                      | l straps                                                                                                    |                                                                                                    |                                                                                                    |                                                                                                    |                                                                                                    |                                                                                                    |                                                                                   |                                                                                            |               |
| CE PARTNERS 4     | + Open a                                                      | ll straps                                                                                                    |                                                                                                    |                                                                                                    |                                                                                                    |                                                                                                    |                                                                                                    |                                                                                   |                                                                                            | Z             |
| ICE PARTNERS      | Open al     Picture                                           | II straps<br>Material                                                                                                    | Color                                                                                                    | Size                                                                                                    | Dimensions                                                                                                    | Service n                                                                                             | o. Reference<br>no.                                                                                                    | Status                                                                            | RRP incl.<br>19% VAT                                                                       | Z             |
| VICE PARTNERS     | Open a     Picture                                            | Material<br>Mississippi<br>Alligator                                                                                                    | Color<br>dark brown                                                                                                    | Size                                                                                                    | Dimensions<br>al 82 x 115                                                                                                    | Service n<br>601                                                                                      | o. Reference<br>no.<br>W682015053                                                                                         | Status<br>while stocks<br>lasts                                                   | RRP incl.<br>19% VAT<br>321.00 EUR                                                         | 1             |
| VICE PARTNERS     | Open al     Picture                                           | Material<br>Mississippi<br>Alligator<br>Comment: or                                                                                                    | Color<br>dark brown                                                                                                    | Size<br>norma<br>Chronome                                                                                                    | Dimensions<br>al 82 x 115<br>ter                                                                                                  | 601                                                                                                   | o. Reference<br>no.<br>W682015053                                                                                         | Status<br>while stocks<br>lasts                                                   | RRP incl.<br>19% VAT<br>321.00 EUR                                                         | 1             |
| NCE PARTNERS      | <ul> <li>Open al</li> <li>Picture</li> </ul>                  | Material<br>Mississippi<br>Alligator<br>Comment: or<br>Link type<br>integrated / 2:                                                                                                    | Color<br>dark brown<br>hly for model (<br>Imm / Chrono                                                                                   | Size<br>norma<br>Chronome<br>En<br>meter 21                                                                                                    | Dimensions<br>al 82 x 115<br>ter<br>nd link width<br>1 mm                                                                         | 601<br>Clasp width<br>18 mm                                                                           | o. Reference<br>no.<br>W682015053                                                                                         | Status<br>while stocks<br>lasts                                                   | RRP incl.<br>19% VAT<br>321.00 EUR                                                         | 1 🛎           |
| ICE PARTNERS      | <ul> <li>Open al</li> <li>Picture</li> </ul>                  | Material<br>Mississippi<br>Alligator<br>Comment: or<br>Link type<br>integrated / 2'<br>Mississippi<br>Alligator                                                                                                    | Color<br>dark brown<br>lly for model 0<br>Imm / Chronoc<br>dark brown                                                                    | Size<br>norma<br>Chronome<br>Er<br>meter 21<br>short                                                                                                    | Dimensions<br>al 82 x 115<br>ter<br>nd link width<br>1 mm<br>75 x 105                                                             | 601<br>Clasp width<br>18 mm<br>599                                                                    | o. Reference<br>no.<br>W682015053<br>M682015053                                                                           | Status<br>while stocks<br>lasts<br>while stocks<br>lasts                          | RRP incl.<br>19% VAT<br>321.00 EUR<br>321.00 EUR                                           | 1 单<br>1 🗎    |
| VICE PARTNERS     | <ul> <li>Open al</li> <li>Picture</li> <li>Picture</li> </ul> | Material<br>Mississippi<br>Alligator<br>Comment: or<br>Link type<br>integrated / 2:<br>Mississippi<br>Alligator<br>Comment: or                                                                                         | Color<br>dark brown<br>lly for model (<br>lmm / Chronc<br>dark brown<br>lly for model (                                                  | Size<br>norma<br>Chronome<br>meter 21<br>short<br>Chronome                                                                                                    | Dimensions<br>al 82 x 115<br>ter<br>nd link width<br>1 mm<br>75 x 105<br>ter                                                      | 601<br>Clasp width<br>18 mm                                                                           | o. Reference<br>no.<br>W682015053<br>Seam color<br>tone-on-tone<br>W682015054                                             | Status<br>while stocks<br>lasts<br>while stocks<br>lasts                          | RRP incl.<br>19% VAT<br>321.00 EUR<br>321.00 EUR                                           | 1 🖄           |
| CT COUNT O        | <ul> <li>Open al</li> <li>Picture</li> <li>Picture</li> </ul> | Material<br>Mississippi<br>Alligator<br>Comment: or<br>Link type<br>integrated / 2'<br>Mississippi<br>Alligator<br>Comment: or<br>Link type<br>integrated / 2'                                                         | Color<br>dark brown<br>lly for model (<br>mm / Chronc<br>dark brown<br>lly for model (<br>mm / Chronc                                    | Size<br>norma<br>Chronome<br>En<br>meter 21<br>short<br>Chronome<br>En<br>meter 21                                                                                                    | Dimensions<br>al 82 x 115<br>ter<br>nd link width<br>mm<br>75 x 105<br>ter<br>nd link width<br>t mm                               | Service n     601     Clasp width     18 mm     599     Clasp width     18 mm                         | o. Reference<br>no.<br>W682015053<br>W682015053<br>W682015054                                                             | Status<br>while stocks<br>lasts<br>while stocks<br>lasts                          | RRP incl.<br>19% VAT<br>321.00 EUR<br>321.00 EUR                                           | 1 单           |
| ICE PARTNERS      | <ul> <li>Open al</li> <li>Picture</li> </ul>                  | Material<br>Mississippi<br>Aligator<br>Comment: or<br>Link type<br>integrated / 2'<br>Mississippi<br>Aligator<br>Comment: or<br>Link type<br>integrated / 2'<br>Mississippi<br>Aligator                                | Color<br>dark brown<br>ily for model (<br>Imm / Chrono<br>dark brown<br>ily for model (<br>Imm / Chrono<br>dark brown                    | Size<br>norma<br>Chronome<br>En<br>meter 21<br>short<br>Chronome<br>Et<br>meter 21<br>long                                                                                                    | Dimensions<br>al 82 x 115<br>ter<br>nd link width<br>mm<br>75 x 105<br>ter<br>nd link width<br>mm<br>82 x 125                     | 6 Service n<br>601<br>Clasp width<br>599<br>Clasp width<br>18 mm<br>869                               | o. Reference<br>no.<br>W682015053<br>W682015053<br>W682015054<br>W682015054<br>W682015054                                 | Status<br>while stocks<br>lasts<br>while stocks<br>lasts<br>while stocks<br>lasts | RRP incl.<br>19% VAT<br>321.00 EUR<br>321.00 EUR<br>321.00 EUR                             |               |
| CE PARTNERS       | <ul> <li>Open al</li> <li>Picture</li> <li>Picture</li> </ul> | Material<br>Mississippi<br>Alligator<br>Comment: or<br>Link type<br>integrated / 2'<br>Mississippi<br>Alligator<br>Comment: or<br>Link type<br>integrated / 2'<br>Mississippi<br>Alligator<br>Comment: or              | Color<br>dark brown<br>ly for model of<br>dark brown<br>ly for model of<br>lmm / Chronoc<br>dark brown<br>dark brown                     | Size<br>norma<br>Chronome<br>ameter 21<br>short<br>Chronome<br>ameter 21<br>long<br>Chronome                                                                                                    | Dimensions<br>al 82 x 115<br>ter<br>nd link width<br>1 mm<br>ter<br>nd link width<br>1 mm<br>82 x 125<br>ter                      | 6 Service n<br>601<br>Clasp width<br>599<br>Clasp width<br>18 mm<br>869                               | o. Reference<br>no.<br>W682015053<br>W682015053<br>W682015054<br>W682015054<br>W682015054                                 | Status<br>while stocks<br>lasts<br>while stocks<br>lasts                          | RRP incl.           19% VAT           321.00 EUR           321.00 EUR           321.00 EUR |               |
| VICE PARTNERS     | <ul> <li>Open al</li> <li>Picture</li> </ul>                  | Material<br>Mississippi<br>Alligator<br>Comment: or<br>Link type<br>integrated / 2'<br>Mississippi<br>Alligator<br>Comment: or<br>Link type<br>integrated / 2'<br>Mississippi<br>Alligator<br>Comment: or<br>Link type | Color<br>dark brown<br>hly for model (<br>Imm / Chrono<br>dark brown<br>lly for model (<br>Imm / Chrono<br>dark brown<br>ily for model ( | Size norma Chronome En Short Chronome En Chronome En C | Dimensions<br>al 82 x 115<br>der<br>ad link width<br>1 mm<br>75 x 105<br>der<br>ad link width<br>82 x 125<br>der<br>ad link width | Service n     601     Clasp width     18 mm     599     Clasp width     18 mm     869     Clasp width | o. Reference<br>no.<br>W682015053<br>Seam color<br>tone-on-tone<br>W682015054<br>Seam color<br>tone-on-tone<br>W682018044 | Status<br>while stocks<br>lasts<br>while stocks<br>lasts<br>while stocks<br>lasts | RRP incl.<br>19% VAT<br>321.00 EUR<br>321.00 EUR<br>321.00 EUR                             |               |

#### Menü Bänder und Schließen

lenu straps and buckles

- Selektion Uhrbänder, Metallbänder und Schließen Selection of straps, metal bracelets and clasps
- Suche über Suchkriterien Search via search criteria
- Suche nach Nummern bei Lederbändern kann auch über die Servicenummer (dreistellig, im Langteil des Lederbandes) gesucht werden

Search by numbers

Leather straps can also be found via the service number (three-digit number in the long part of the leather strap)

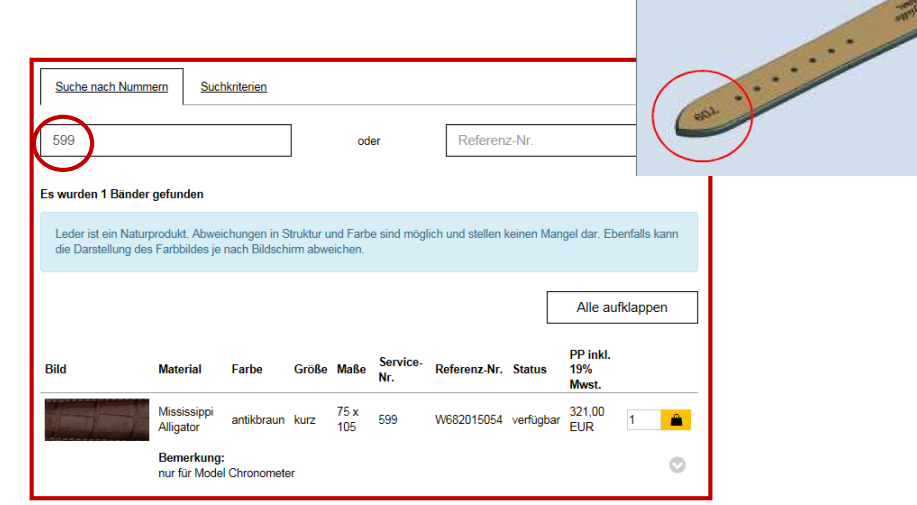

Glashütte ORIGINAL

| <i>Glashjütte</i><br><sub>original</sub>                                                                                                    | W13922010105 • Price type Recommended retail ; • ? 📰 🖆                                                                                                    | Menü Bänder und Schließen<br>Menu straps and buckles                                                                                                    |
|----------------------------------------------------------------------------------------------------|----------------------------------------------------------------------------------------------------|----------------------------------------------------------------------------------------------------|
| WATCH FINDER       +         LADIES' WATCHES       +         MEN'S WATCHES       +         STRAPS AND CLASPS       -         Straps       -         Metalbracelets       +         Clasps       +            | Search by numbers       Search criterias         Type       Material       Link type       End link width         all <ul> <li>Mississippi alligator</li> <li>Clasp width</li> <li>Size</li> <li>Color</li> <li>Seam color</li> <li>all         <li>brown</li> <li>all</li> <li>all</li> <li>Town</li> <li>Town</li> <li>T</li></li></ul>                                                                                                    | <ul> <li>Preislisten<br/>Über den PDF-Button können Sie sich die Preisliste je nach Ihrer Selektion über<br/>die Suchkriterien ausdrucken.</li> <li><i>Price list</i><br/>Depending on your selection, you can use the PDF button to print out the price<br/>list according to your search criteria.</li> </ul>                                                                                                    |
| VARIOUS ACCESSORES       +         TECHNICAL INFORMATION       +         TOOLS & EQUIPMENT       +         PRICE LISTS       +         SERVICE PARTNERS       +         NEWS       +         CONTACT       + | Leather is a natural product. Deviations in structure and color are therefore possible and do not constitute a defect. Note: the depiction of the color image may vary due to different monitor settings.           Open all straps           Picture         Material         Color         Size         Dimensions         Service no.         Reference         Status         RRP incl.           no.         19% VAT                                                                                                    | 27.11.2019<br>Glashütte<br>ORIGINAL                                                                                                    |
| MY ACCOUNT +<br>LOGOUT ®                                                                                                    | Mississippi dark brown normal 82 x 115       601       W682015053 while stocks 321.00 EUR lasts       1       1         Alligator       Comment: only for model Chronometer       Image: Comment: only for model Chronometer       Image: Comment: o | Price list: Recommended retail price incl. 19% VAT           Material         Color         Size         Dimensions         Link type         End link<br>width         Clasp<br>width         Seam color Service no.         Reference no.         Status         RRP incl. 19% VAT           Material         Color         Size         Dimensions         Link type         End link<br>width         Clasp<br>width         Seam color Service no.         Reference no.         Status         RRP incl. 19% VAT           Mississippi<br>Alligator         dark brown normal         82 x 115         integrated /<br>21mm /<br>Chronometer         18 mm         tone         601         W682015053         while<br>stocks lasts         321,00 EUR |
|                                                                                                    | Comment: only for model Chronometer       End link width       Clasp width       Seam color         Link type<br>integrated / 21mm / Chronometer       21 mm       18 mm       tone-on-tone         Mississippi       dark brown       long       82 x 125       869       W682018044 while stocks       321.00 EUR<br>lasts       1       1         Comment: only for model Chronometer       End link width       Clasp width       Seam color       Image: Clasp width       Seam color                                                                                                    | Comment: only for model Chronometer         Mississippi<br>Alligator       dark brown short       75 x 105       integrated /<br>21mm /<br>Chronometer       21 mm       tone-on-<br>tone       599       W682015054       while<br>stocks lasts       321,00 EUR         Comment: only for model Chronometer       Mississippi<br>Aligator       dark brown long       82 x 125       integrated /<br>21 mm /<br>Chronometer       21 mm       tone-on-<br>tone       869       W682018044       while<br>stocks lasts       321,00 EUR                                                                                                    |

*flashütte* ORIGINAI

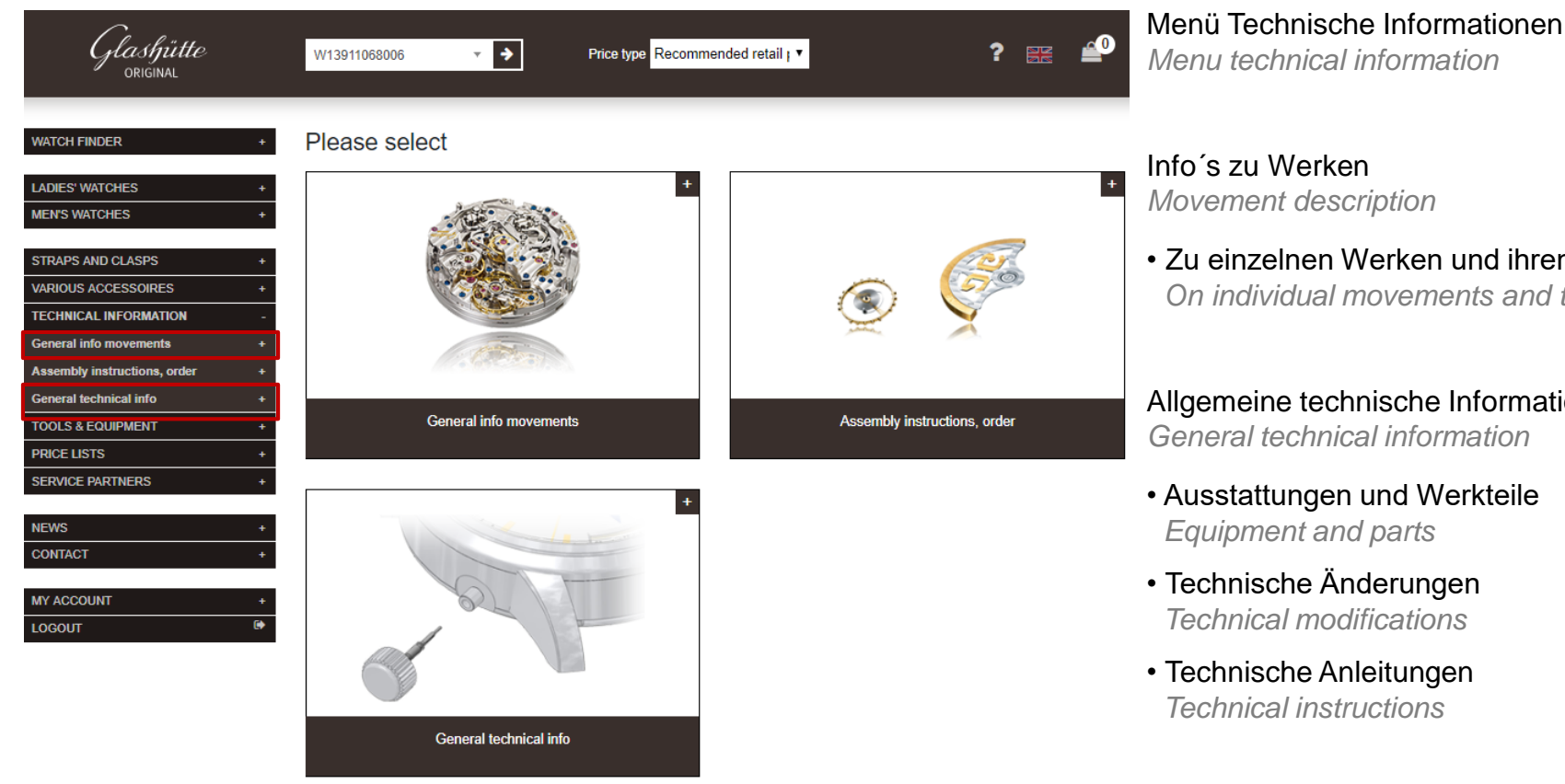

• Zu einzelnen Werken und ihren Varianten On individual movements and their versions

Allgemeine technische Informationen General technical information

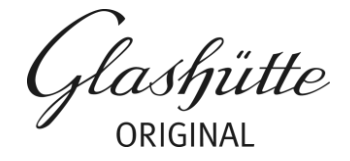

| <i>Glashjutte</i><br><sub>original</sub>                                                                                                    | W13911068006 🔻 🗲                                                                                                    | Price type Rec                                                                                   | commended retai                                                                                                    | 111 ▼                                                                                                    | ? E                                                                                                    | ¥                 |                               |
|----------------------------------------------------------------------------------------------------|----------------------------------------------------------------------------------------------------|--------------------------------------------------------------------------------------------------|----------------------------------------------------------------------------------------------------|----------------------------------------------------------------------------------------------------|----------------------------------------------------------------------------------------------------|-------------------|-------------------------------|
| WATCH FINDER +                                                                                                    | Calibre 36-01                                                                                                    |                                                                                                  |                                                                                                    |                                                                                                    |                                                                                                    |                   |                               |
| LADIES' WATCHES +<br>MEN'S WATCHES +                                                                                                    | Instructions (5,39 MB)                                                                                                    |                                                                                                  |                                                                                                    |                                                                                                    |                                                                                                    |                   |                               |
| STRAPS AND CLASPS +                                                                                                    | TI 63: assemble movement                                                                                                    |                                                                                                  |                                                                                                    |                                                                                                    |                                                                                                    |                   |                               |
| VARIOUS ACCESSOIRES +<br>TECHNICAL INFORMATION -                                                                                                    | Spare parts                                                                                                    |                                                                                                  |                                                                                                    |                                                                                                    |                                                                                                    |                   |                               |
| General info movements +                                                                                                    |                                                                                                    |                                                                                                  |                                                                                                    |                                                                                                    |                                                                                                    |                   |                               |
| Assembly instructions, order -                                                                                                    | Spare parts                                                                                                    |                                                                                                  |                                                                                                    |                                                                                                    |                                                                                                    |                   |                               |
| Calibre 1-00 +                                                                                                    | Description                                                                                                    |                                                                                                  |                                                                                                    |                                                                                                    |                                                                                                    |                   |                               |
| Calibre 1-10 +                                                                                                    | Search by description                                                                                                    |                                                                                                  |                                                                                                    |                                                                                                    |                                                                                                    |                   |                               |
| Calibre 1-12 +                                                                                                    | ocarch by description                                                                                                    |                                                                                                  |                                                                                                    |                                                                                                    |                                                                                                    |                   |                               |
| Calibre 1-22 +                                                                                                    | Calibre 36-01 82                                                                                                    |                                                                                                  |                                                                                                    |                                                                                                    |                                                                                                    |                   |                               |
| Calibre 1-36 +                                                                                                    |                                                                                                    |                                                                                                  |                                                                                                    |                                                                                                    |                                                                                                    |                   |                               |
| Calibre 1-37 +                                                                                                    |                                                                                                    |                                                                                                  |                                                                                                    |                                                                                                    | Ca                                                                                                    | libre 36-01       |                               |
| Calibre 1-38 +                                                                                                    |                                                                                                    | Service                                                                                          |                                                                                                    | Pcs./                                                                                                    | RRP incl. 19%                                                                                                    |                   |                               |
| Calibre 1-39 +                                                                                                    | Description                                                                                                    | no.                                                                                              | Reference no.                                                                                                    | pack. Status                                                                                                    | s VAT                                                                                                    |                   |                               |
| Calibre 1-41 +                                                                                                    | screw                                                                                                    |                                                                                                  |                                                                                                    |                                                                                                    |                                                                                                    |                   |                               |
|                                                                                                    |                                                                                                    | 010033                                                                                           | W278007608                                                                                                    | 5/PAK availal                                                                                                    | ble 15,11 EUR                                                                                                    | 1 🚊               |                               |
| Calibre 1-42 +                                                                                                    | screw                                                                                                    | 010033                                                                                           | W278007608<br>W278007671                                                                                                    | 5/PAK availal<br>3/PAK availal                                                                                                    | ble 15,11 EUR<br>ble 9,16 EUR                                                                                                    | 1 🚊               |                               |
| Calibre 1-42 +<br>Calibre 1-43 +                                                                                                    | screw                                                                                                    | 010033<br>010038<br>010039                                                                       | W278007608<br>W278007671<br>W278007672                                                                                                    | 5/PAK availal<br>3/PAK availal<br>3/PAK availal                                                                                                    | ble 15,11 EUR<br>ble 9,16 EUR<br>ble 7,38 EUR                                                                                                    | 1 单<br>1 单<br>1 单 |                               |
| Calibre 1-42 +<br>Calibre 1-43 +<br>Calibre 1-46 +<br>Calibre 1-46 +                                                                                                    | screw<br>screw<br>screw                                                                                                    | 010033<br>010038<br>010039<br>010053                                                             | W278007608<br>W278007671<br>W278007672<br>W278007716                                                                                                    | 5/PAK availal<br>3/PAK availal<br>3/PAK availal<br>3/PAK availal                                                                                                    | ble         15,11 EUR           ble         9,16 EUR           ble         7,38 EUR           ble         KAUBER 5401                                                                                                    | 1 🚊<br>1 🚊        | Ce .e.u                       |
| Calibre 1.42         +           Calibre 1.43         +           Calibre 1.46         +           Calibre 1.49         +           Calibre 1.49         +                                                                                                    | screw<br>screw<br>screw                                                                                                    | 010033<br>010038<br>010039<br>010053<br>010056                                                   | W278007608<br>W278007671<br>W278007672<br>W278007716<br>W278007782                                                                                                    | 5/PAK availal<br>3/PAK availal<br>3/PAK availal<br>3/PAK availal<br>3/PAK availal                                                                                                   | ble 15,11 EUR<br>ble 9,16 EUR<br>ble 7,38 EUR<br>ble <u>KALISER 36-01</u><br><u>CALIERER 26-01</u><br>5 obvint 2<br>sobvint 2                                                                                                    |                   | <i>Glashjútte</i><br>original |
| Calibre 1.42         +           Calibre 1.43         +           Calibre 1.46         +           Calibre 1.49         +           Calibre 1.49         +           Calibre 1.50         +                                                                                                    | screw screw screw screw screw                                                                                                    | 010033<br>010038<br>010039<br>010053<br>010056<br>010081                                         | W278007608<br>W278007671<br>W278007672<br>W278007716<br>W278007782<br>W278007782                                                                                                    | 5/PAK availal<br>3/PAK availal<br>3/PAK availal<br>3/PAK availal<br>3/PAK availal<br>3/PAK availal                                                                                  | ble 15,11 EUR<br>ble 9,16 EUR<br>ble 7,38 EUR<br>KAUBER 36-01<br>KAUBER 36-01<br>Schwitt 2<br>rep 2                                                                                                    |                   | Glashjutte                    |
| Calibre 1.42+Calibre 1.43+Calibre 1.46+Calibre 1.49+Calibre 1.50+Calibre 1.51+Calibre 1.52+                                                                                                    | screw screw screw screw screw screw screw                                                                                                    | 010033<br>010038<br>010039<br>010053<br>010056<br>010081<br>010082                               | W278007608           W278007671           W278007672           W278007716           W278007782           W278007785           W278015295                                                                                                    | 5/PAK availal<br>3/PAK availal<br>3/PAK availal<br>3/PAK availal<br>3/PAK availal<br>3/PAK availal<br>3/PAK availal                                                                 | ble 15,11 EUR<br>ble 9,16 EUR<br>ble 7,38 EUR<br>Calett 3-6-1<br>Calett 2-6-1<br>schott 2<br>schott 2<br>schott 2<br>schott 2<br>schott 2                                                                                                    |                   | Glashjútte<br>origina         |
| Calibre 1.42       +         Calibre 1.43       +         Calibre 1.46       +         Calibre 1.49       +         Calibre 1.50       +         Calibre 1.51       +         Calibre 1.52       +         Calibre 1.53       +                                                                                                    | screw screw screw screw screw screw screw screw                                                                                                    | 010033<br>010038<br>010039<br>010053<br>010056<br>010081<br>010082<br>010082                     | W278007608<br>W278007671<br>W278007672<br>W278007762<br>W278007762<br>W278007782<br>W278007805<br>W278015295<br>W278026335                                                                                                    | 5/PAK availal<br>3/PAK availal<br>3/PAK availal<br>3/PAK availal<br>3/PAK availal<br>3/PAK availal<br>3/PAK availal                                                                 | ble 15,11 EUR<br>ble 9,16 EUR<br>ble 7,38 EUR<br>KALBER 36-01<br>KALBER 36-01<br>Schwitt 2<br>step 2<br>ble ble the step 2                                                                                                    |                   | Glashjutte                    |
| Calibre 1.42       +         Calibre 1.43       +         Calibre 1.46       +         Calibre 1.49       +         Calibre 1.50       +         Calibre 1.51       +         Calibre 1.52       +         Calibre 1.53       +         Calibre 1.58       +                                                                                                    | screw screw screw screw screw screw screw screw screw screw screw                                                                                                    | 010033<br>010038<br>010039<br>010053<br>010056<br>010081<br>010082<br>010163<br>010164           | W278007608<br>W278007671<br>W278007672<br>W278007716<br>W278007782<br>W278007805<br>W27807805<br>W27807805<br>W27807805<br>W27807835<br>W278026335                                                                                                    | 5/PAK availal<br>3/PAK availal<br>3/PAK availal<br>3/PAK availal<br>3/PAK availal<br>3/PAK availal<br>3/PAK availal<br>1/ST availal                                                 | ble 15,11 EUR<br>ble 9,16 EUR<br>ble 7,38 EUR<br>KAUBER 36-01<br>Schwitz 2<br>rep 2<br>ble ble the service of the service of the                                                                                                    |                   | Glashjútte                    |
| Calibre 1.42       +         Calibre 1.43       +         Calibre 1.46       +         Calibre 1.49       +         Calibre 1.50       +         Calibre 1.51       +         Calibre 1.52       +         Calibre 1.53       +         Calibre 1.58       +         Calibre 1.60       +                                                                                                    | screw screw | 010033<br>010038<br>010039<br>010053<br>010056<br>010081<br>010082<br>010163<br>010164           | W278007608           W278007671           W278007672           W278007716           W278007782           W27800782           W27800782           W27800782           W27800783           W27800782           W27800783           W278007835           W278026335           W278026337                                                                                    | 5/PAK availal<br>3/PAK availal<br>3/PAK availal<br>3/PAK availal<br>3/PAK availal<br>3/PAK availal<br>3/PAK availal<br>1/ST availal<br>1/ST availal                                 | ble 15,11 EUR<br>ble 9,16 EUR<br>ble 7,38 EUR<br>KALERR 3601<br>KALERR 3601<br>Schwitz 2<br>rep 2<br>ble ble the sense and the sense and the sense an                                                                                                    |                   |                               |
| Calibre 1.42       +         Calibre 1.43       +         Calibre 1.43       +         Calibre 1.46       +         Calibre 1.49       +         Calibre 1.50       +         Calibre 1.51       +         Calibre 1.52       +         Calibre 1.53       +         Calibre 1.53       +         Calibre 1.63       +         Calibre 1.64       +                                                                                        | screw screw screw screw screw screw screw screw screw screw screw screw                                                                                                    | 010033<br>010038<br>010053<br>010056<br>010081<br>010082<br>010163<br>010164                     | W278007608<br>W278007671<br>W278007672<br>W278007716<br>W278007782<br>W278007805<br>W27807805<br>W27807805<br>W278026335<br>W278026337<br>W278026337                                                                                                    | 5/PAK availal<br>3/PAK availal<br>3/PAK availal<br>3/PAK availal<br>3/PAK availal<br>3/PAK availal<br>3/PAK availal<br>1/ST availal<br>1/ST availal                                 | ble 15,11 EUR<br>ble 9,16 EUR<br>ble 7,38 EUR<br>KALERR 34-01<br>CALERR 34-01<br>CALE                                        |                   | Glashiutte                    |
| Calibre 1.42       +         Calibre 1.43       +         Calibre 1.43       +         Calibre 1.49       +         Calibre 1.50       +         Calibre 1.51       +         Calibre 1.52       +         Calibre 1.53       +         Calibre 1.53       +         Calibre 1.63       +         Calibre 1.65       +                                                                                                    | screw screw | 010033<br>010038<br>010039<br>010053<br>010056<br>010081<br>010082<br>010163<br>010165<br>010166 | W278007608           W278007671           W278007672           W278007762           W278007782           W27800782           W27800782           W278007805           W278007807           W278007807           W278007807           W278007807           W278007807           W278026335           W278026337           W278026340           W278026355                 | 5/PAK availal<br>3/PAK availal<br>3/PAK availal<br>3/PAK availal<br>3/PAK availal<br>3/PAK availal<br>3/PAK availal<br>1/ST availal<br>1/ST availal<br>1/ST availal                 | ble 15,11 EUR<br>ble 9,16 EUR<br>ble 7,38 EUR<br>KALERR 34-01<br>CALERR 34-01<br>CALE                                        |                   | Gashiutte                     |
| Calibre 1.42       +         Calibre 1.43       +         Calibre 1.43       +         Calibre 1.49       +         Calibre 1.49       +         Calibre 1.50       +         Calibre 1.51       +         Calibre 1.52       +         Calibre 1.53       +         Calibre 1.53       +         Calibre 1.58       +         Calibre 1.60       +         Calibre 1.65       +         Calibre 1.65       +         Calibre 1.66       + | screw screw | 010033<br>010038<br>010053<br>010056<br>010081<br>010082<br>010163<br>010165<br>010166<br>010166 | W278007608           W278007671           W278007672           W278007782           W27800782           W27800782           W27800782           W27800783           W27800783           W27800780           W27800780           W278026335           W278026337           W278026340           W278026355           W278026364           W278026365           W278026365 | 5/PAK availal<br>3/PAK availal<br>3/PAK availal<br>3/PAK availal<br>3/PAK availal<br>3/PAK availal<br>3/PAK availal<br>1/ST availal<br>1/ST availal<br>1/ST availal<br>1/ST availal | ble 15,11 EUR<br>ble 9,16 EUR<br>ble 7,38 EUR<br>KALERR 3-01<br>CALERR 3-01<br>CA |                   |                               |

Menü Technische Informationen Menu technical information

### Montageanleitung, Bestellung

Assembly instructions, spare parts ordering

- Auflistung der Werkteile zu den einzelnen Kalibern List of the parts for the individual calibers
- Über die PDF-Button erhält man:
- $\rightarrow$  Zeichnung zum Werk
- $\rightarrow$  Teileliste mit Service- und (SAP) Referenz-Nummern
- $\rightarrow$  Technische Informationen
- Via the PDF button you go to:
  - $\rightarrow$  Drawing of the movement
  - $\rightarrow$  Parts list with service and (SAP) reference numbers
  - $\rightarrow$  Technical information

### Info: Das Menü Werkersatzteile Bestellung ist nur für unsere autorisierten Servicepartner vorgesehen.

FYI: The spare parts ordering menu is only intended for our authorized service partners.

lashjutte

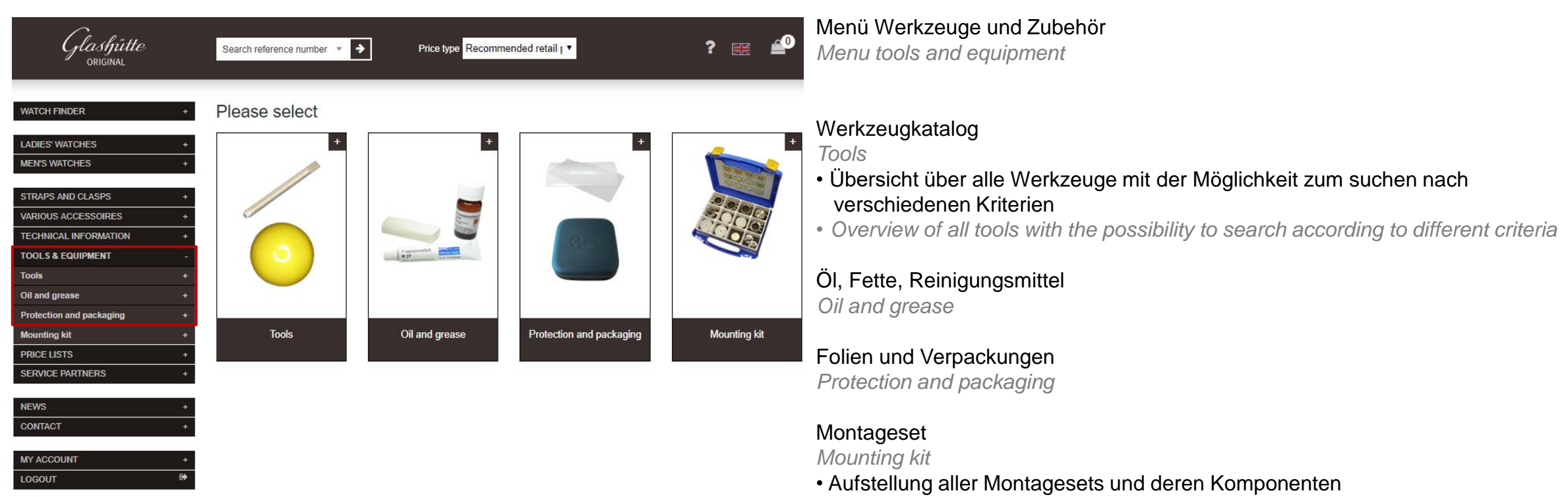

• list of all mounting kits and there content

### Info: Das Menü Werkzeuge und Zubehör ist nur für unsere autorisierten Servicepartner vorgesehen.

FYI: The tools and equipment menu is only intended for our authorized service partners.

### Bestellen / Place an order

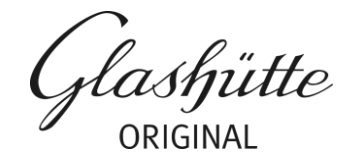

| ER +                                         | Search b           | y numbers                                                                                                    | Search                                                                                                    | n criterias                                                                                              |                                                                                                    |                                                         |                                                  |                                                                 |                                                             |                |
|----------------------------------------------|--------------------|----------------------------------------------------------------------------------------------------|----------------------------------------------------------------------------------------------------|----------------------------------------------------------------------------------------------------|----------------------------------------------------------------------------------------------------|---------------------------------------------------------|--------------------------------------------------|-----------------------------------------------------------------|-------------------------------------------------------------|----------------|
| CHES +                                       | Туре               |                                                                                                    |                                                                                                    | Material                                                                                                 |                                                                                                    |                                                         | Link type                                        |                                                                 | End link w                                                  | ridth          |
| HES +                                        | Ladies             |                                                                                                    |                                                                                                    | calfskir                                                                                                 | 1                                                                                                    | *                                                       | Standard                                         | •                                                               | 16 mm                                                       |                |
| CLASPS -                                     | Class widt         |                                                                                                    | S                                                                                                    |                                                                                                    | Size                                                                                                    |                                                         | Color                                            |                                                                 | Seam color                                                  |                |
|                                              |                    | n                                                                                                    |                                                                                                    |                                                                                                    |                                                                                                    |                                                         |                                                  |                                                                 |                                                             |                |
| ts +                                         | 14 mm              |                                                                                                    | •                                                                                                    | all                                                                                                    |                                                                                                    | *                                                       | blue                                             | *                                                               | all                                                         |                |
|                                              |                    |                                                                                                    |                                                                                                    |                                                                                                    |                                                                                                    |                                                         |                                                  |                                                                 |                                                             |                |
| CESSOIRES +                                  |                    |                                                                                                    |                                                                                                    |                                                                                                    |                                                                                                    |                                                         |                                                  |                                                                 |                                                             |                |
| INFORMATION +                                | Leather            | is a natural                                                                                                    | product. De                                                                                                    | eviations in                                                                                             | structure and                                                                                              | color are                                               | therefore possible                               | e and do not                                                    | constitute a def                                            | ect. Note: the |
|                                              |                    |                                                                                                    |                                                                                                    |                                                                                                    | to dittorent n                                                                                             |                                                         |                                                  |                                                                 |                                                             |                |
| UIPMENT +                                    | depiction          | I OI THE COM                                                                                                    | or image ma                                                                                                    | iy vary due                                                                                              | to different n                                                                                             | ionitor set                                             | ungs.                                            |                                                                 |                                                             |                |
|                                              |                    | T OT THE COM                                                                                                    | or image ma                                                                                                    | iy vary due                                                                                              | to different n                                                                                             | ionitor seti                                            | ungo.                                            |                                                                 |                                                             |                |
| RTNERS +                                     | Open al            | l straps                                                                                                    | or image ma                                                                                                    | iy vary due                                                                                              | to different n                                                                                             | ionitor set                                             | ungs.                                            |                                                                 |                                                             |                |
| RTNERS +                                     | Open al            | straps                                                                                                    | or image ma                                                                                                    | iy vary due                                                                                              | to different n                                                                                             | ionitor set                                             | angs.                                            |                                                                 |                                                             |                |
| RTNERS +                                     | Open al            | l straps                                                                                                    | or image ma                                                                                                    | iy vary due                                                                                              | to different n                                                                                             | ionitor set                                             | angs.                                            |                                                                 |                                                             |                |
| UIPMENT +<br>RTNERS +<br>+<br>+              | Open al<br>Picture | I straps<br>Material                                                                                                    | Color                                                                                                    | size                                                                                                    | Dimensions                                                                                                 | Service r                                               | no. Reference<br>no.                             | Status                                                          | RRP incl.<br>19% VAT                                        |                |
| T +                                          | Open al Picture    | straps<br>Material                                                                                                    | Color                                                                                                    | Size                                                                                                    | Dimensions                                                                                                 | Service r                                               | no. Reference<br>no.<br>W682025277               | Status<br>while stocks                                          | RRP incl.<br>19% VAT<br>70.00 EUR                           |                |
| T - +                                        | Open al Picture    | Aaterial<br>calfskin<br>glossy                                                                                                    | Color<br>glacier t                                                                                                    | Size                                                                                                    | Dimensions<br>al 67 x 100                                                                                  | Service r<br>640                                        | no. Reference<br>no.<br>W682025277               | Status<br>while stocks<br>lasts                                 | RRP incl.<br>19% VAT<br>70.00 EUR                           | 1              |
| UIPMENI +<br>RTNERS +<br>+<br>+<br>T +<br>G# | Open al Picture    | Material<br>calfskin<br>glossy<br>Comment                                                                                                    | Color<br>glacier t                                                                                                    | Size                                                                                                    | Dimensions<br>al 67 x 100                                                                                  | Service r<br>640                                        | no. Reference<br>no.<br>W682025277               | Status<br>while stocks<br>lasts                                 | RRP incl.<br>19% VAT<br>70.00 EUR                           | 1.             |
| UIPMENT + + RTNERS + + + + T + G# G#         | Open al            | Material<br>calfskin<br>glossy<br>Comment<br>Link type                                                                                             | Color<br>glacier t<br>t: for folding c<br>End link wi                                                                   | Size<br>lue norm<br>lasp<br>dth Clasp                                                                    | Dimensions<br>al 67 x 100<br>width Seam c                                                                  | Service r<br>640                                        | no. Reference<br>no.<br>W682025277               | Status<br>while stocks<br>lasts                                 | RRP incl.<br>19% VAT<br>70.00 EUR                           | 1              |
| UIPMENI +<br>RTNERS +<br>+<br>T +<br>G       | Open al            | Material<br>calfskin<br>glossy<br>Comment<br>Link type<br>Standard                                                                                 | Color<br>glacier t<br>t: for folding c<br>End link wi<br>16 mm                                                          | Size<br>lue norm<br>asp<br>dth Clasp v<br>14 mm                                                          | Dimensions<br>al 67 x 100<br>width Seam c<br>without :                                                     | Service r<br>640<br>Dior<br>seam                        | no. Reference<br>no.<br>W682025277               | Status<br>while stocks<br>lasts                                 | RRP incl.<br>19% VAT<br>70.00 EUR                           | 1              |
| T e                                          | Picture            | Material<br>calfskin<br>Link type<br>Standard<br>calfskin                                                                                          | Color<br>glacier t<br>t: for folding c<br>End link wi<br>16 mm<br>glacier t                                             | Size<br>lue norm<br>lasp<br>dth Clasp v<br>14 mm<br>lue long                                             | Dimensions<br>al 67 x 100<br>width Seam c<br>without :<br>72 x 110                                         | Service r<br>640<br>blor<br>639                         | no. Reference<br>no.<br>W682025277<br>W682025345 | Status<br>while stocks<br>lasts<br>while stocks                 | RRP incl.<br>19% VAT<br>70.00 EUR<br>70.00 EUR              | 1.             |
| T +                                          | Picture            | straps<br>Material<br>calfskin<br>glossy<br>Comment<br>Link type<br>Standard<br>calfskin<br>glossy                                                 | Color<br>glacier t<br>t: for folding c<br>End link wi<br>16 mm<br>glacier t                                             | Size<br>lue norm<br>asp<br>14 mm<br>lue long                                                             | Dimensions<br>al 67 x 100<br>width Seam c<br>without :<br>72 x 110                                         | Service r<br>640<br>blor<br>639                         | no. Reference<br>no.<br>W682025277<br>W682025345 | Status<br>while stocks<br>lasts<br>while stocks<br>lasts        | RRP incl.<br>19% VAT<br>70.00 EUR<br>70.00 EUR              | 1              |
| T C                                          | Picture            | straps<br>Material<br>calfskin<br>glossy<br>Comment<br>Link type<br>Standard<br>calfskin<br>glossy<br>Comment                                      | Color<br>glacier t<br>t: for folding c<br>End link wi<br>16 mm<br>glacier t<br>t: for folding c                         | Size<br>lue norm<br>asp<br>dth Clasp v<br>14 mm<br>lue long<br>asp                                       | Dimensions<br>al 67 x 100<br>width Seam c<br>without :<br>72 x 110                                         | Service r<br>640<br>blor<br>639                         | no. Reference<br>no.<br>W682025277<br>W682025345 | Status<br>while stocks<br>lasts<br>while stocks<br>lasts        | RRP incl.<br>19% VAT<br>70.00 EUR<br>70.00 EUR              | 1.             |
| RTNERS +                                     | Open al Picture    | Material<br>calfskin<br>glossy<br>Comment<br>Link type<br>Standard<br>calfskin<br>glossy<br>Comment<br>Link type<br>Standard                       | Color<br>glacier t<br>t: for folding c<br>End link wi<br>16 mm<br>glacier t<br>t: for folding c<br>End link wi<br>16 mm | Size<br>iue norm<br>iasp<br>iue long<br>iasp<br>iue long<br>iasp<br>iue long<br>iasp<br>iue long<br>iasp | Dimensions<br>al 67 x 100<br>width Seam c<br>without :<br>72 x 110<br>width Seam c<br>without :            | Service r<br>640<br>blor<br>eeam<br>639<br>blor<br>eeam | no. Reference<br>no.<br>W682025277               | Status<br>while stocks<br>lasts<br>while stocks<br>lasts        | RRP incl.<br>19% VAT<br>70.00 EUR<br>70.00 EUR              | 1              |
| T (9                                         | Picture            | Material<br>calfskin<br>glossy<br>Comment<br>Link type<br>Standard<br>calfskin<br>glossy<br>Comment<br>Link type<br>Standard<br>calfskin<br>glossy | Color<br>glacier t<br>t: for folding c<br>End link wi<br>16 mm<br>glacier t<br>t: for folding c<br>End link wi<br>16 mm | Size<br>lue norm<br>asp<br>dth Clasp of<br>lue long<br>asp<br>dth Clasp 14 mm<br>14 mm<br>lue short      | Dimensions<br>al 67 x 100<br>width Seam c<br>without :<br>72 x 110<br>width Seam c<br>without :<br>60 x 90 | Service r<br>640<br>blor<br>639<br>blor<br>seam<br>638  | no. Reference<br>no.<br>W682025277<br>W682025345 | Status while stocks lasts while stocks lasts while stocks lasts | RRP incl.<br>19% VAT<br>70.00 EUR<br>70.00 EUR<br>70.00 EUR | 1 8            |

### Ausstattungs- und Werkersatzteile sowie Werkzeuge und Zubehör können über das System bestellt werden.

Equipment and spare as well as tools and parts can be ordered via the system.

Eingabe der Stückzahl Insert quantity

• Mit Klick auf den Button "Warenkorb" wird der Vorgang bestätigt By clicking on the button "shopping cart" the process is confirmed.

## Warenkorb / Shopping cart

Glashjütte ORIGINAI

| <i>Glashjütte</i><br><sub>original</sub>                                                              | W13922010105                           | ✓ 	→ Price type R                                                                                                    | ecommended retail į 🔻 |                                                                   | ? 🎫 🖆                                     | <ul> <li>Mit Klick auf "Warenkorb" gelangt man zu diesem<br/>By clicking on "Shopping Cart" you get to the same</li> </ul>                                                                                                    |  |  |
|----------------------------------------------------------------------------------------------------|----------------------------------------|----------------------------------------------------------------------------------------------------|-----------------------|-------------------------------------------------------------------|-------------------------------------------|----------------------------------------------------------------------------------------------------|--|--|
| WATCH FINDER +<br>LADIES' WATCHES +                                                                   | Reference no.<br>W682025277            | Description<br>Strap,calfskin glossy                                                                                                    | Order number          | Quantity 1 1/ST                                                   | RRP incl. 19% VAT                         | • Bestellung kann geprüft werden<br>You can check your order once again and delete any unintended positions                                                                                                    |  |  |
| MEN'S WATCHES + STRAPS AND CLASPS + VARIOUS ACCESSOIRES + TECHNICAL INFORMATION + TOOLS & EQUIPMENT + | W750006885<br>W871018121<br>W719007733 | screw for normal shape-folding clasp<br>for the leather strap attachment<br>corrector pin titanium with integrated<br>screwdriver<br>Spring bar 1<br>Lady Serenade W13922010105 |                       | 1         1/ST           1         1/ST           2         4/PAK | 12.85 EUR 🗙<br>16.01 EUR 🗙<br>29.98 EUR 🗙 | <ul> <li>Die Eingabe einer Bestell-/Kommissionsnummer ist möglich (diese erscheint<br/>dann auf dem Liefer- und Rechnungsbeleg)</li> <li>It is possible to insert an order/ commission number (this will be noted on the<br/>delivery and invoice document)</li> </ul> |  |  |
| PRICE LISTS     +       SERVICE PARTNERS     +       NEWS     +       CONTACT     +                   | Your data                              |                                                                                                    | Notes                 | Total price                                                       | 128.84 EUR<br>Continue shopping           | • Bestellung absenden<br>Place the order                                                                                                    |  |  |
| MY ACCOUNT +<br>LOGOUT G                                                                              | Company<br>Name:<br>Street<br>Zipcode  | GO/SERV/Schröter<br>Marietta Schroeter<br>Frühlingsweg 5<br>01768 Glashütte                                                                                                    |                       |                                                                   |                                           | • Nach dem Absenden der Bestellung wird Ihnen diese per Mail zugesandt<br>Once you have placed the order you will receive a written confirmation via<br>e-mail                                                                                                    |  |  |
|                                                                                                    | e-Mail:                                | marietta.schroeter@glashuette-<br>original.com<br>accept the terms and conditions *                                                                                             |                       |                                                                   | Send order                                | Info: Der Warenkorb bleibt solange bestehen (auch nach einem Logout), bis die                                                                                                    |  |  |

FYI: The shopping cart remains unchanged (also after logout) until the items have been deleted manually or the order has been sent.